How to look up a tenant's managed payment date and amount on the UC Portal

To check a tenant's assessment period and recent managed payments:

1. Select the Payments tab on the Portal.

Universal Credit To-do list Tenants Users Properties Payments

2. A '**search for payment'** screen will appear. Search by payment reference if you have it. The date boxes are optional; you can probably ignore these for now as only recent data is loaded. If you do insert dates, you can select one date or a range. You can also search by date and no pay reference if you want to see all payments made on that date.

| Payment reference or name |  |  |  |  |  |  |
|---------------------------|--|--|--|--|--|--|
|                           |  |  |  |  |  |  |
| From date                 |  |  |  |  |  |  |
| Day Month Year            |  |  |  |  |  |  |
| Select date 🏥             |  |  |  |  |  |  |
| To date                   |  |  |  |  |  |  |
| Day Month Year            |  |  |  |  |  |  |
| Select date 🏥             |  |  |  |  |  |  |
| Search Reset              |  |  |  |  |  |  |

3. A search by pay reference will yield a list of each payment date, the assessment period it covers and the amount. Click the pay reference to view the assessment period the payment covers:

|   | Payment reference | Name        | Postcode | Payment issued | Amount  |
|---|-------------------|-------------|----------|----------------|---------|
| _ | 12345678MP        | Social Test | SE1 1AA  | 09/03/2020     | £600.00 |
|   | 12345678MP        | SocialTest  | SE1 1AA  | 09/02/2020     | £600.00 |

## **Payment Information**

## **Claimant details**

| Name              | Social Test  |
|-------------------|--------------|
| Address           | Test SE1 1AA |
| Payment reference | 12345678MP   |

## **Payment details**

**Date** 09/03/2020

**Amount** £600.00

Payment period 03/02/2020 - 02/03/2020

4. If you have searched by name, you will get a list of all claimants with that name. Select the pay reference or your case and the payment information will appear the same way as above.